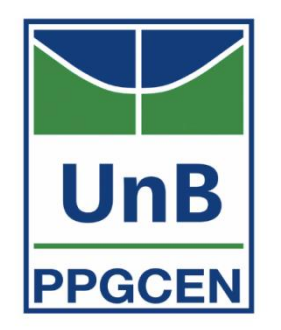

## Manual de Utilização e Preenchimento

# Currículo Lattes

- Congresso: Encontro solene de um grande número de pessoas no decorrer de vários dias, durante os quais se darão numerosas reuniões. Nos congressos ainda são organizados cursos de atualização, aproveitando o ensejo da presença de muitos especialistas de renome;
- Conferência: Tipo de reunião destinada a um grupo de pessoas com identidade de interesse;
- Anais: Publicação periódica, referente aos atos e estudos de congressos científicos, literários ou arte;

- Seminário: É uma técnica de estudo que inclui pesquisa, discussão e debate, com caráter de instrução;
- Simpósio: Reunião de cientistas ou técnicos para ventilar vários assuntos relacionados entre si ou os vários aspectos de um assunto, sempre com a presença de um coordenador. Tem caráter de intercâmbio de informações;
- Aula avulsa: Comunicação científica oral, com caráter de instrução;

- Mesa Redonda: Reunião de pessoas entendidas ou abalizadas que discutem ou deliberam, em pé de igualdade, sobre determinado assunto;
- Colóquio: Semelhante à conferência, reunião de pessoas gabaritadas, em que se debate determinado assunto, com o objetivo de esclarecer ou permitir uma tomada de decisão, levando a plateia a votar ou escolher os pontos selecionados;
  - Painel: Reunião de especialistas expondo suas ideias sobre um assunto específico a um auditório, sem material expositivo, trocando informações de maneira informal e dialogada, coordenados por um especialista experiente e com duração de até 90 minutos, com ou sem interrogadores previamente estabelecidos;

- Fórum: Espaço de debate político, social, científico e tecnológico. Discussão de propostas;
- Workshop: Conferência, convenção ou outros encontros formais geralmente reunindo pessoas que representam uma área específica de interesse;
- Tema Livre: Proposição que vai ser tratada ou apresentada em evento científico, tendo 10 minutos para apresentação;

- Estudo de Casos: É definido como a investigação empírica de um fenômeno que dificilmente pode ser isolado ou associado do seu contexto. Procura estudar as variações intra-sistema, que são as variáveis produzidas de modo natural num determinado meio;
- Ciclo de Palestras: Sucessão de discussões de alcance limitado, conferência pública, em tom quase familiar;
- Jornada: Refere-se à quantidade de dias de atividade sobre um assunto, compreendidas em uma semana;

- Prefácio: Palavras de esclarecimento, justificação ou apresentação, que precedem o texto de uma obra literária, do próprio autor;
- Posfácio: Advertência no fim de um livro. Declaração do autor ou de outrem no final do livro;
- Comunicações: Qualquer forma de apresentação de trabalho em evento científico. Podem ocorrer sob o nome de congressos, seminários, reuniões, encontros, simpósios, jornadas e outros;

- DOI: (Digital Object Identifier) <u>http://www.doi.org</u> O DOI funciona como identificador único permanente do artigo e pode ser usado com o propósito de citação e recuperação do artigo no ambiente *online*. Incluir em todas as publicações que possuem DOI. Segundo o CNPq, o sistema DOI foi inserido no Curriculo Lattes apenas para fins de certificação. Além da facilidade, o sistema garante maior confiabilidade da informação cadastrada;
- Professor Titular: é um cargo final na carreira docente universitária, será atingido após aprovação em concurso público de provas e de títulos e a seguir indicação;
- IES: Instituição de Ensino Superior;

- Responsável por disciplina ministrada no curso de graduação e pós-graduação: mencionar as aulas em Atuação - Atuação Profissional - Atividades - Ensino;
- Aulas avulsas: Produções Produção Técnica Curso de Curta Duração Ministrado;
- Assistiu a um Congresso: Eventos Participação em Eventos (ouvinte);
- Projetos de pesquisa: Atuação Atuação Profissional Atividades Pesquisa e Desenvolvimento. Deve-se cadastrar também no módulo: Projetos - Projetos de Pesquisa;

- Atividades de extensão universitária: Formação Formação Complementar -Extensão Universitária;
- Participação em conselhos, comissões e consultoria: Atuação Atuação Profissional - Atividades;
- Pós-doutorado e Livre docência: Formação Pós-Doutorado e/ou Livre-Docência;
- Assessoria, consultoria, parecer, elaboração de projeto, relatório técnico: Produções - Produção Técnica - Trabalhos Técnicos;

- Publicação de trabalho apresentado em Congresso: Produções Produção Bibliográfica - Trabalhos publicados em Anais de Evento;
- Participação em Comissões Julgadoras de Doutorado, Mestrado, Qualificação: Bancas - Participação em Banca de Trabalhos de Conclusão;
- Participação em Bancas de Concurso Público, Livre-docência, Avaliação de Cursos, Banca de HE, Seleções PPG-CEN: Bancas - Participação em Bancas de Comissões Julgadoras;

- Cadastrar viagens de estudo e visitas a outros centros: Formação Formação Complementar;
- Cadastrar Títulos de especialista: Dados Gerais Prêmios e títulos;
- Apresentação de trabalho em Congresso: Produção Produção Bibliográfica -Apresentação de Trabalho e Palestra;
- Disponibilizar para cópia a informação das produções do Currículo Lattes para os demais autores: É necessário que o autor autorize esse procedimento através da opção: Menu Secundário - Autores citados no currículo. Clicar no nome para quem deseja disponibilizar e autorizar: Autorizo este autor a importar produções do meu Currículo Lattes;

#### **Dados Gerais**

Este módulo agrupa as informações básicas de caráter pessoal do usuário. Neste módulo o usuário vai preencher o seu nome, formas de contato, endereço residencial e profissional, dados a respeito de sua formação, etc. Encontra-se dividido da seguinte forma:

Identificação

Dados gerais

- Endereço
- Idiomas
- Prêmios e títulos
- Texto inicial do Currículo Lattes

Formação

- Outras informações relevantes
- Licenças

Identificação.

Endereço.

Idiomas.

Atuação

- Prêmios e títulos.
- Texto inicial do Currículo Lattes: área para edição do resumo existente no módulo de apresentação. Caso o usuário não tenha interesse em redigir um resumo, o sistema criará um automaticamente de acordo com as informações do currículo do usuário.
- Outras informações relevantes: área destinada a todas as informações não contempladas nas anteriores. O usuário dispõe de 2000 caracteres para adicionar informações que julgue relevantes para o seu currículo.
- Licenças

#### Formação

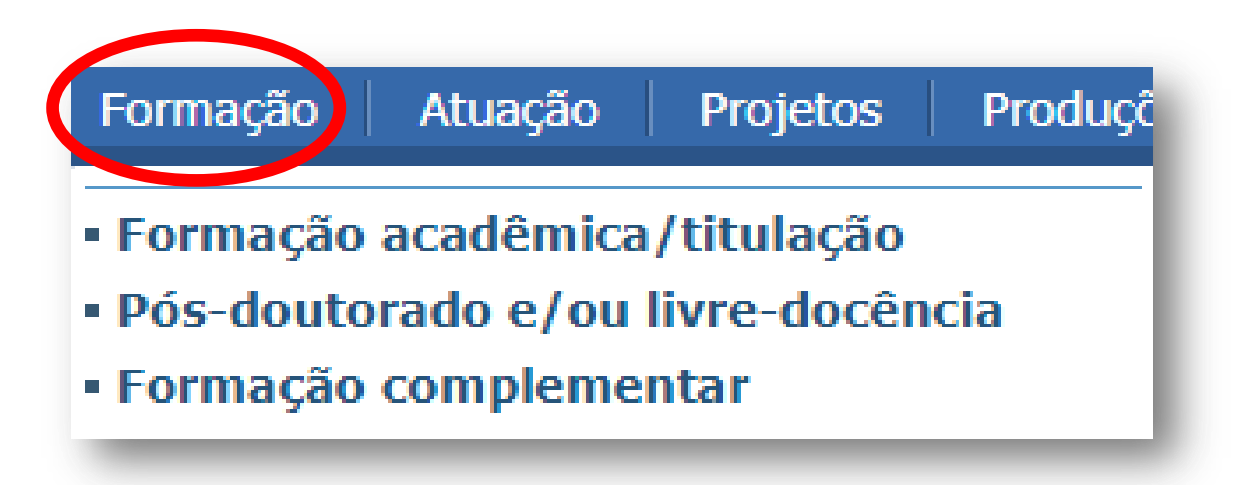

#### Atuação

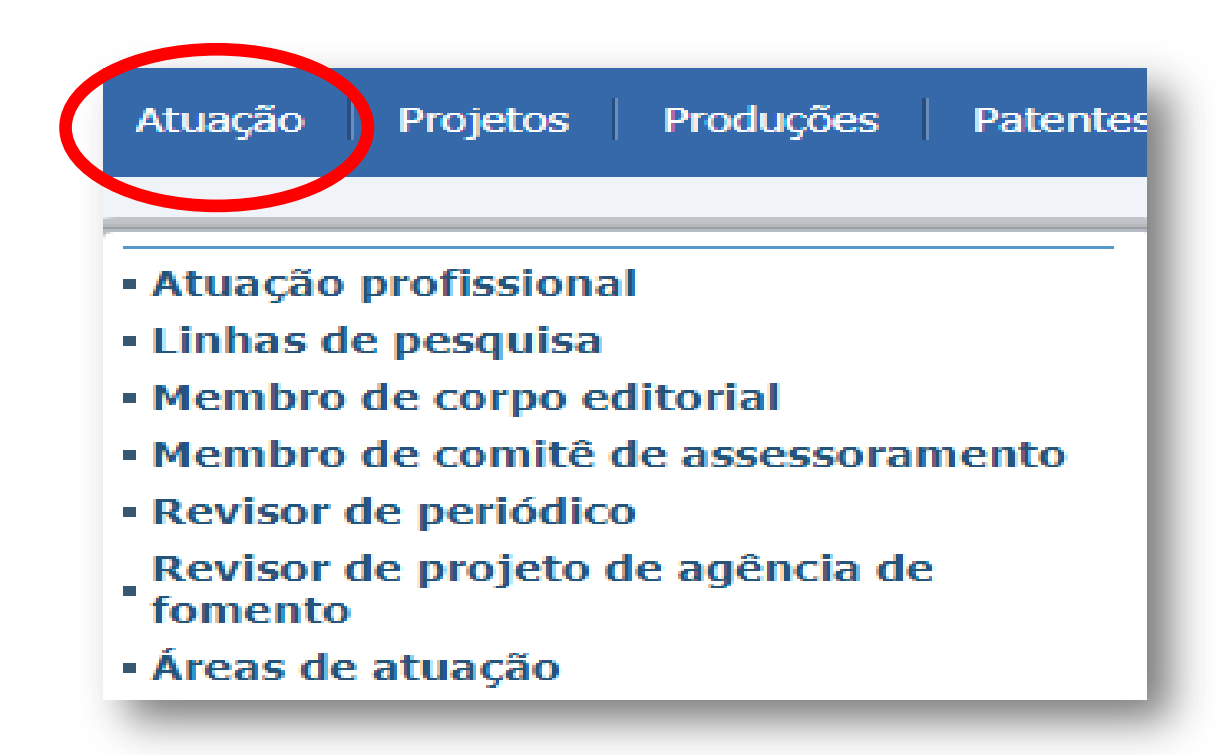

#### Projetos

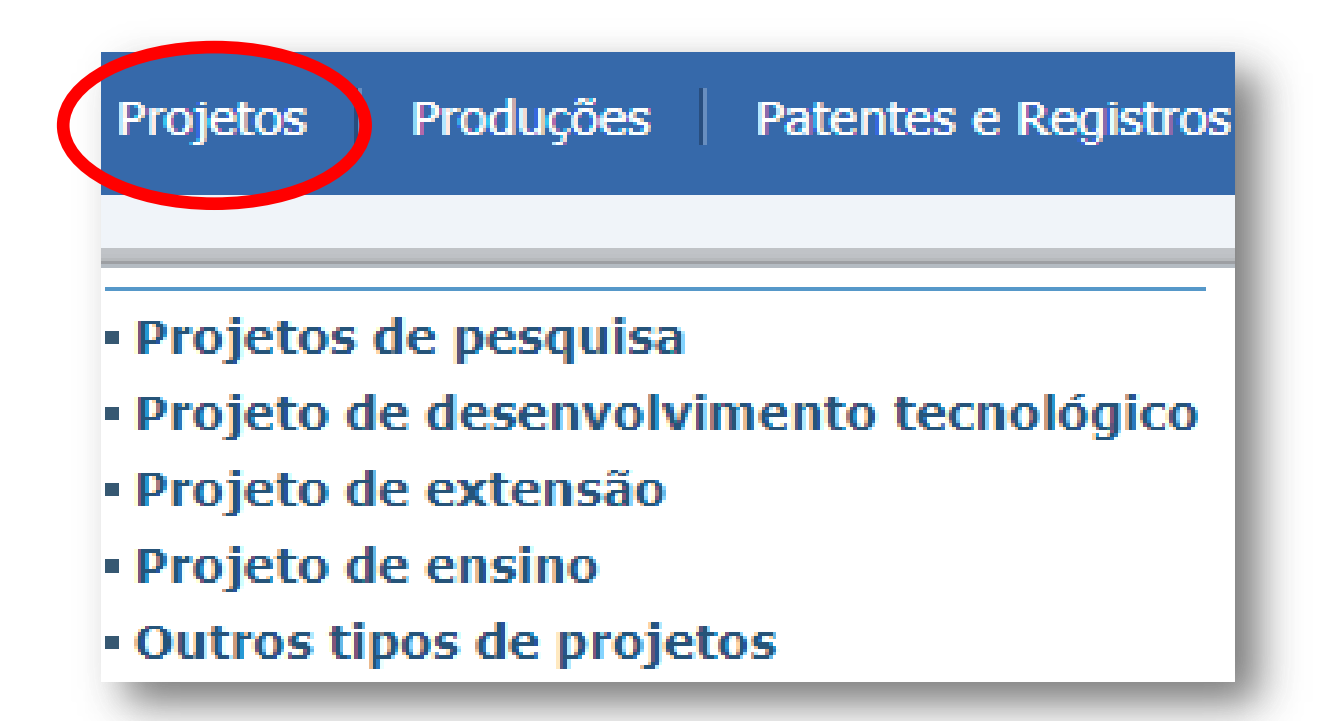

## Produções

| Produção Bibliográfica                                                                                                    | Produção Técnica                                                                                                    | Outra produção artística/cultura                                                                                    |
|----------------------------------------------------------------------------------------------------|----------------------------------------------------------------------------------------------------|----------------------------------------------------------------------------------------------------|
| Artigos completos publicados em<br>periódicos<br>Artigos aceitos para publicação<br>Livros e capítulos<br>Texto em jornal ou revista (magazine)<br>Trabalhos publicados em anais de<br>eventos<br>Apresentação de trabalho e palestra<br>Partitura musical<br>Tradução<br>Prefácio, posfácio<br>Outra produção bibliográfica | <ul> <li>Assessoria e consultoria</li> <li>Extensão tecnológica</li> <li>Programa de computador sem registro</li> <li>Produtos</li> <li>Processos ou técnicas</li> <li>Trabalhos técnicos</li> <li>Cartas, mapas ou similares</li> <li>Curso de curta duração ministrado</li> <li>Desenvolvimento de material didático ou instrucional</li> <li>Editoração</li> <li>Manutenção de obra artística</li> <li>Maquete</li> <li>Entrevistas, mesas redondas, programas e comentários na mídia</li> <li>Relatório de pesquisa</li> <li>Redes sociais, websites e blogs</li> </ul> | <ul> <li>Artes cênicas</li> <li>Música</li> <li>Artes visuais</li> <li>Outra produção artística/cultural</li> </ul> |

#### Patentes e Registros

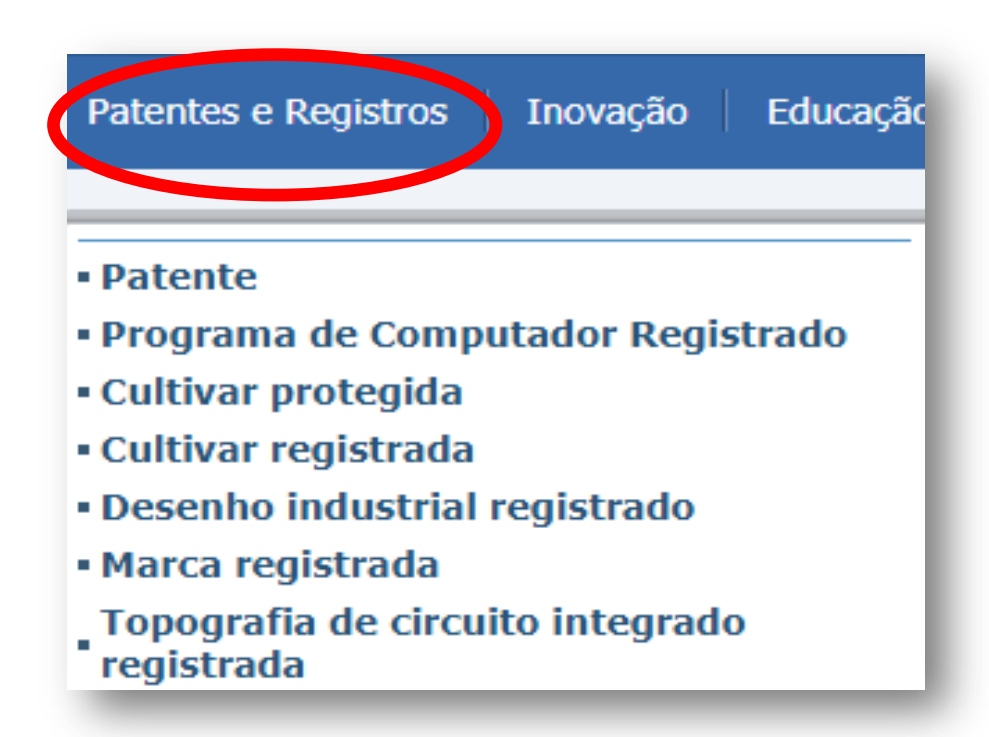

#### Inovação

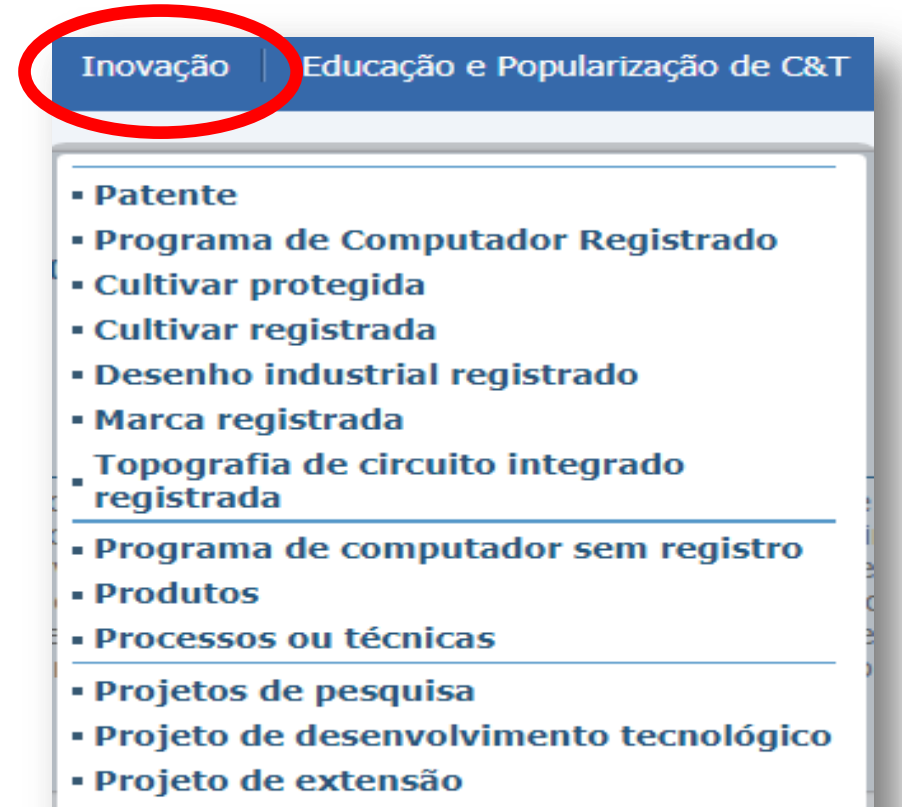

- Projeto de ensino
- Outros projetos

#### Educação e Popularização de C&T

e Registros Inovação

Educação e Popularização de C&T

- Artigos completos publicados e periódicos
- Artigos aceitos para publicação
- Livros e capítulos
- Texto em jornal ou revista (magazine)
- Trabalhos publicados em anais de eventos
- Apresentação de trabalho e palestra
- Programa de computador sem registro
- Curso de curta duração ministrado
- Desenvolvimento de material didático ou instrucional
- Entrevistas, mesas redondas, programas e comentários na mídia
- Programa de Computador Registrado
- Organização de eventos, congressos, exposições, feiras e olimpíadas
- Participação em eventos, congressos, exposições, feiras e olimpíadas
- Redes sociais, websites e blogs
- Artes visuais
- Artes cênicas
- Música
- Outra produção bibliográfica
- Outra produção técnica
- Outra produção artística/cultural

Iniversidade de nz, dando conti neo. Concluiu e ncia das tecnolo do em Interpre na ETMB - Esco

) que você que
 • Apresentação
 • Áreas de atua

#### Artes cênicas

- Artes visuais
- Artigos aceito
- Artigos comp

obs: o item "Educação e Popularização de C&T" não precisa ser preenchido, pois essa informação é assinalada no lançamento das respectivas produções

#### Eventos

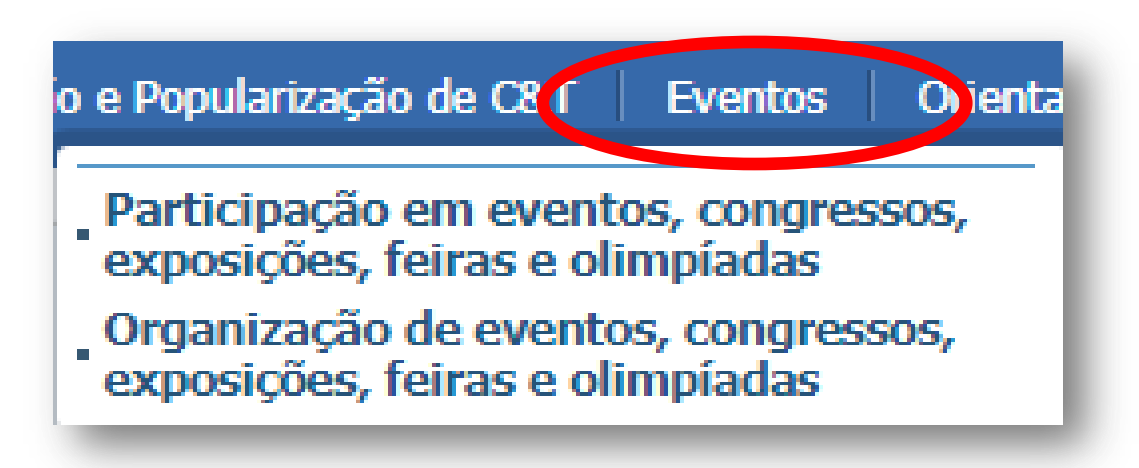

#### Orientações

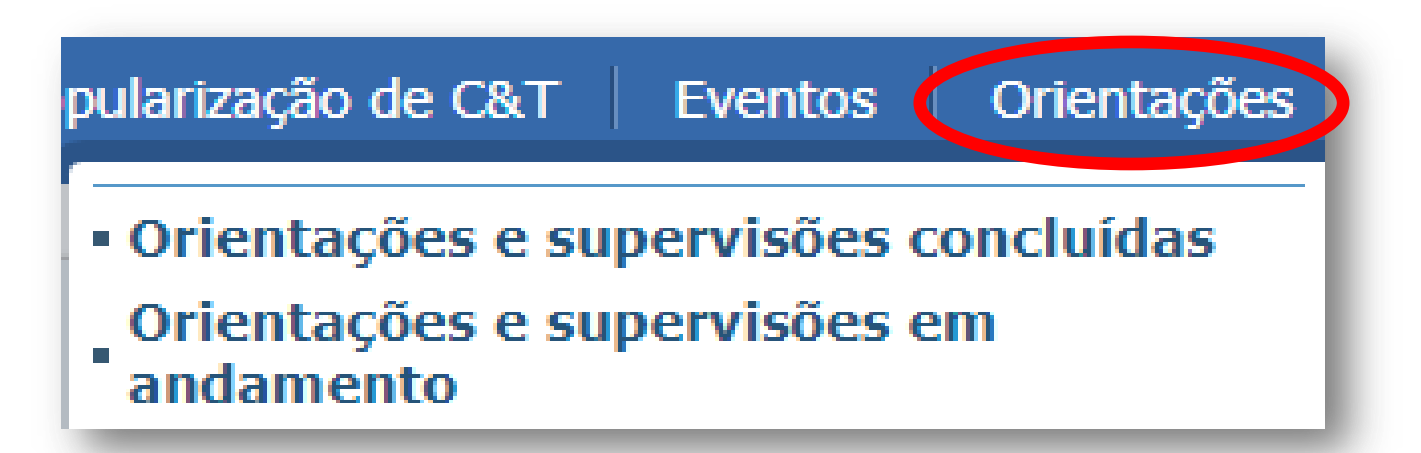

#### Bancas

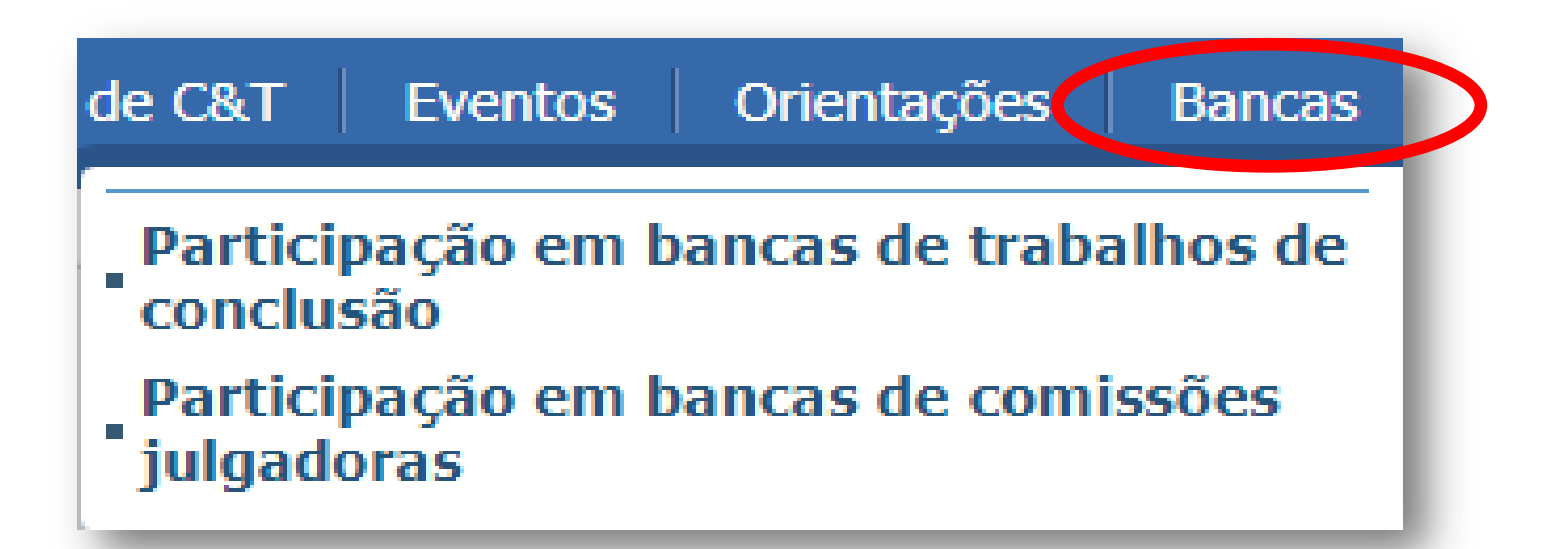

#### Citações

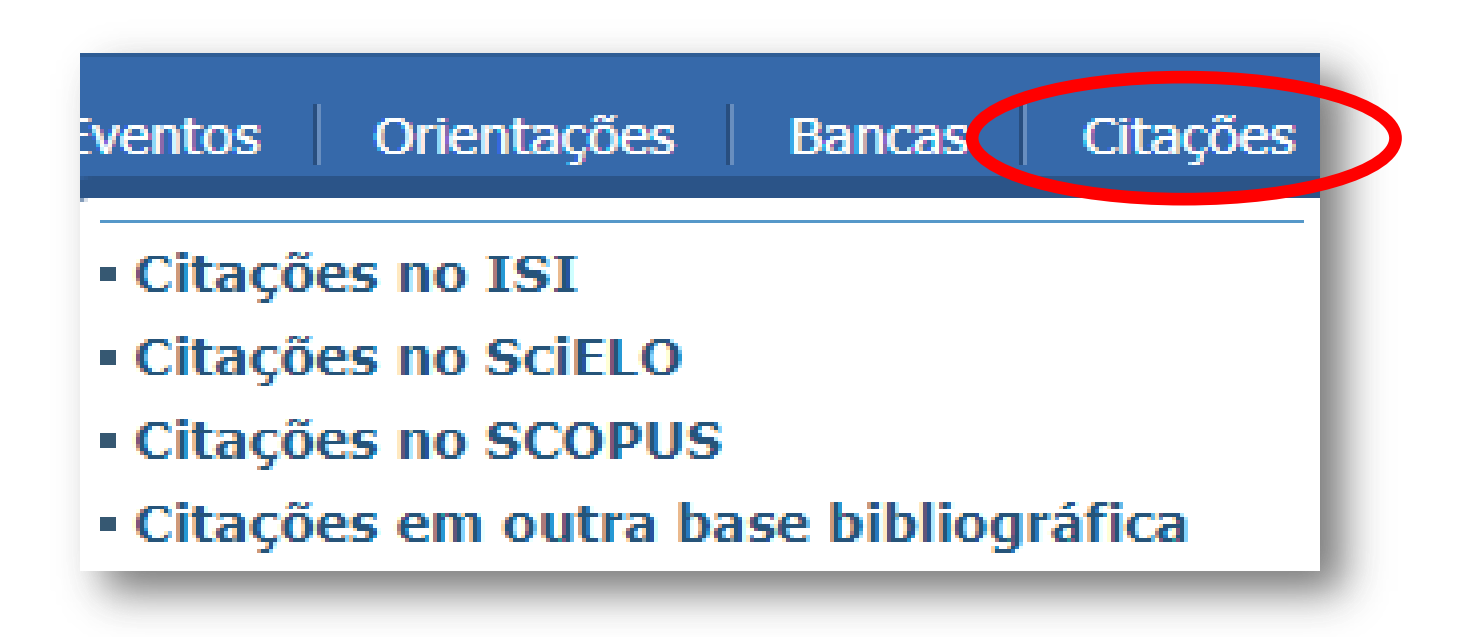

obs: o item "Citações" não precisa ser preenchido, pois é realizado automaticamente pelo próprio sistema

## Menu Secundário

- Rede de Colaboradores
- Gráficos

1 m

20

AQ

B

Î

4

- Autores Citados no Artigo
- Identificar co-autor
- Palavras-chave citadas no currículo
- Áreas citadas no currículo
- Instituições citadas no currículo
- Vincular artigo ao periódico
- Importação de Produção
- Gerar Página para Impressão
- Exportar
  - Importar

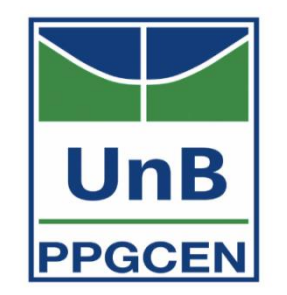

Informações a serem inseridas no Lattes prevendo alimentação da Plataforma Sucupira / CAPES

## 1. PROJETO (PARA DOCENTES)

- Título
- Natureza (pesquisa, extensão, inovação, interinstitucional, outro)
- Data de início e término (se for o caso)
- Situação (em andamento ou encerrado)
- Descrição
- Equipe
- Financiamento

## 2. PRODUÇÃO INTELECTUAL 2.1. ARTÍSTICA

IMPORTANTE: inserir o máximo de informações no campo "Título", que é o campo visualizável à consulta)

Título (no campo do título inserir, além do nome da obra, função no trabalho, indicação se tem vínculo com projeto de pesquisa do PPG, se teve financiamento e qual origem/órgão, se foi selecionado em editais, mostras, festivais, participação em eventos de impacto, financiamento, premiação, abrangência - local, regional, nacional ou internacional -, se há coautoria com orientador/orientando ou outro pesquisador do programa, e outras informações que revelem o impacto do trabalho) - máximo de 255 caracteres (com espaço)

Exemplo:

 NETOS DE GUNGUNHANA (CRIAÇÃO EM COLABORAÇÃO COM ARTISTAS E COLETIVOS DE PAÍSES LUSÓFONOS - PORTUGAL: TEATRO O BANDO; MOÇAMBIQUE: FUNDAÇÃO FERNANDO LEITE COUTO; ANGOLA: CANTORA TÉ MACEDO; BRASIL: GRUPO DE PESQUISA TEATRO DO INSTANTE. AÇÃO INTEGRADA A MEU PROJETO DE PÓS-DOUTORADO E AO GRUPO DE PESQUISA POÉTICAS DO CORPO – CNPQ. FINANCIAMENTO: FAC, TEATRO MUNICIPAL SÃO LUIZ DE LISBOA E FFLC DE MAPUTO).

## 2. PRODUÇÃO INTELECTUAL 2.1. ARTÍSTICA

- Autores
- Categoria (direção, interpretação, dramaturgia, etc.)
- Indicar se tem vínculo com projeto de pesquisa no PPG
- Local(is), Cidade(s) e País(es)
- Abrangência (local, regional, nacional ou internacional)
- Data ou período (se for turnê ou temporada)
- Aval Institucional (indicar se por convite, por edital ou por seleção)
- Instituição Promotora
- Premiação (se for o caso)
- Indicar se temporada (várias apresentações em mesmo local) ou turnê (várias apresentações em locais distintos)
- Disponibilizar *links* da produção (fotos, vídeos) e de *clipping*, *blogs*, *sites* e/ou matérias jornalísticas [MPORTANTE]

IMPORTANTE: produções artísticas agrupadas em temporadas ou turnês são melhor avaliadas do que quando informadas individualmente. Sugere-se agrupar todas as ações de uma produção em 1 único lançamento por ano.

## 2.2. BIBLIOGRÁFICA ARTIGO EM PERIÓDICO

- Autores
- Título do Artigo
- Natureza do trabalho (trabalho completo ou resumo)
- Título do Periódico
- ISSN
- DOI (se possuir)
- Volume
- Natureza do trabalho (trabalho completo ou resumo)
- Divulgação (impresso, digital, magnético, hipertexto, outros)
- Link para a publicação [MPORTANTE]

## 2.2. BIBLIOGRÁFICA ARTIGO EM PERIÓDICO

#### **IMPORTANTE!**

 Não lançar nesta seção comunicação em eventos, capítulos de livros ou outra produção que não seja Artigo em Periódico;

 A ordem dos autores para artigos e outras publicações deve ser a mesma que aparece na publicação;

• O DOI deve ser informado sempre que a publicação possuir;

## 2.2. BIBLIOGRÁFICA LIVRO

- Título da obra
- Autores da obra ou do capítulo
- ISBN
- Natureza da obra (Anais de Congresso com texto completo, Anais de Congresso com apenas resumos, coleção, dicionário, obra única, enciclopédia, coletânea).
- Natureza do conteúdo (didática, técnica, artística, tradução, relato profissional, resultado de projeto de pesquisa)
- Idioma
- Editora
- Cidade/país
- Divulgação (impresso, digital, magnético, hipertexto, outros)
- Número de páginas da contribuição na obra
- Premiação (se for o caso e, em caso positivo, nome da Instituição da premiação e data)
- Link para o PDF da publicação [MPORTANTE]

## 2.2. BIBLIOGRÁFICA ARTIGO EM JORNAL OU REVISTA

- Autores
- Título do artigo
- Título do jornal ou revista
- ISSN
- Data
- Número de página inicial e final
- Idioma
- Divulgação (impresso, digital, magnético, hipertexto, outros)
- Link para a publicação [MPORTANTE!]

## 2.2. BIBLIOGRÁFICA TRABALHO EM ANAIS

- Autores
- Título do trabalho
- Natureza (trabalho completo, resumo, resumo expandido)
- Nome do Evento
- ISBN/ISSN
- Cidade/país
- Título dos Anais
- Volume
- Página inicial e final do trabalho
- Idioma
- Divulgação (impresso, digital, magnético, hipertexto, outros)
- *Link* para a publicação

## 2.2. BIBLIOGRÁFICA TRADUÇÃO

- Autores da tradução
- Título da tradução
- Natureza (artigo, livro, outra)
- Autor traduzido
- Título da obra original
- Idiomas (do original e da tradução)
- Editora da tradução
- Cidade/país
- ISBN da tradução
- Número de páginas da tradução
- Divulgação (impresso, digital, magnético, hipertexto, outros)
- *Link* para a publicação

## 2.3. TÉCNICA APRESENTAÇÃO DE TRABALHOS

- Autores
- Título
- Natureza (comunicação, conferência, congresso, seminário, simpósio, outra)
- Nome do Evento
- Idioma
- Local, Cidade e País
- *Link* para a produção

## 2.3. TÉCNICA CURSO DE CURTA DURAÇÃO

- Autores
- Título
- Nível (extensão, aperfeiçoamento, especialização)
- Duração
- Instituição Promotora
- Local, cidade e país
- *Link* para a produção

## 2.3. TÉCNICA DESENVOLVIMENTO DE APLICATIVO

- Autores
- Nome do aplicativo
- Natureza (computacional, multimídia, outra) Finalidade
- Plataforma
- Ambiente
- Registro de Direito Autoral
- Disponibilidade (restrita ou irrestrita)
- Divulgação (impresso, digital, magnético, hipertexto, outros)
- *Link* para a produção

## 2.3. TÉCNICA DESENVOLVIMENTO DE MATERIAL DIDÁTICO OU INSTITUCIONAL

- Autores
- Título do Material
- Natureza
- Finalidade
- Divulgação (impresso, digital, magnético, hipertexto, outros)
- *Link* para a produção

## 2.3. TÉCNICA EDITORIA

- Autores
- Tipo (edição, editoração, outros)
- Natureza (Anais, Catálogo, Coletânea, Enciclopédia, Livro, Periódico, outro)
- Idioma
- Instituição Promotora
- Editora, Cidade e País
- Divulgação (impresso, digital, magnético, hipertexto, outros)
- *Link* para a produção

## 2.3. TÉCNICA ORGANIZAÇÃO DE EVENTO

- Autores
- Título do Evento
- Tipo (Concerto, Concurso, Congresso, Exposição, Festival, outro)
- Instituição Promotora
- Duração
- Informar se itinerante ou não
- Local(is), cidade(s), país(es)
- Divulgação (impresso, digital, magnético, hipertexto, outros)
- *Link* para a produção

## 2.3. TÉCNICA PATENTE

- Autores
- Título
- Ano de desenvolvimento
- Código do Registro
- Data do pedido do depósito
- Data da concessão
- Data do depósito
- Instituição do Depósito
- *Link* para a produção

## 2.3. TÉCNICA PROGRAMA DE RÁDIO OU TV

- Autores
- Título do Programa
- Natureza (entrevista, mesa-redonda, comentário, outro)
- Emissora
- Tema
- Data
- Duração
- *Link* para a produção

## 2.3. TÉCNICA RELATÓRIO DE PESQUISA

- Autores
- Natureza
- Projeto de Pesquisa
- Idioma
- Disponibilidade (informar se restrita ou irrestrita)
- *Link* para a produção

## 2.3. TÉCNICA SERVIÇOS TÉCNICOS

- Autores
- Descrição do serviço
- Natureza (assessoria, consultoria, parecer, elaboração de projeto, relatório técnico, serviços na área da saúde, outro)
- Finalidade
- Disponibilidade (informar se restrita ou irrestrita)
- Cidade / país
- *Link* para a produção

## 3. ORCID

- Como fazer o registro no ORCID?
  - ✓ Acessar <u>https://orcid.org/register</u>
  - ✓ Preencher com todas as suas informações
  - ✓ Clicar em « Registrar »
  - ✓ Após o registro, inserir as informações profissionais (vínculos à Instituições de Ensino, publicações e biografia)

## 3. ORCID

- Como integrar o ORCID com a plataforma Lattes?
  - ✓ Acessar <u>http://lattes.cnpq.br/</u>
  - ✓ Clicar em « Atualizar currículo »
  - ✓ Clicar em « Dados gerais » « Identificação » « Outro identificadores»
  - ✓ Clicar em « Register or Connect your ORCID iD »
  - ✓ Inserir e-mail e senha do cadastro no site do ORCID
  - ✓ Salvar atualização
  - ✓ Clicar na opção « Enviar » para atualizar o currículo
  - ✓ Mais informações: <u>https://vimeo.com/353986939</u>

## 3. ORCID

- Como conectar o seu ORCID com Plataforma Sucupira?
  - ✓ Acessar <u>https://sucupira.capes.gov.br/sucupira/</u>
  - ✓ Clicar em « Acesso restrito »
  - ✓ Entrar com o ORCID
  - ✓ Digitar e-mail e senha do cadastro no site do ORCID
  - ✓ Após o login, clicar em « Autorizar »
  - ✓ Pode aparecer a mensagem de "Falha", mas continuar da mesma forma
  - Escolher a opção "Caso deseja efetuar *login* com o ORCID é necessário vinculá-lo à sua conta CAPES"
  - ✓ Clicar em « Vincular ORCID»
  - ✓ Aparecerá a mensagem "Acesso negado". No entanto, a vinculação foi realizada.
  - ✓ Mais informações: <u>https://vimeo.com/352481880</u>
  - ✓ VIDEO EXPLICATIVO: <u>https://www.youtube.com/watch?v=xSAwLXdHJMw</u>

## Referências

- Lattes <u>https://lattes.cnpq.br/</u>
- CNPq <u>https://www.gov.br/cnpq/</u>
- Sucupira <u>https://sucupira.capes.gov.br/</u>
- FMUSP. Manual de Utilização e Preenchimento Curriculum Lattes. Coordenação de Pós-Graduação Estrito Senso - Serviço de Biblioteca, Documentação Científica e Didática - Serviço de Informática, 2009. Disponível em: <u>https://drive.google.com/file/d/1K9kzVaUIyDUYxtWWzZzTIjWsKR-DPS8 /view?usp=drivesdk</u>